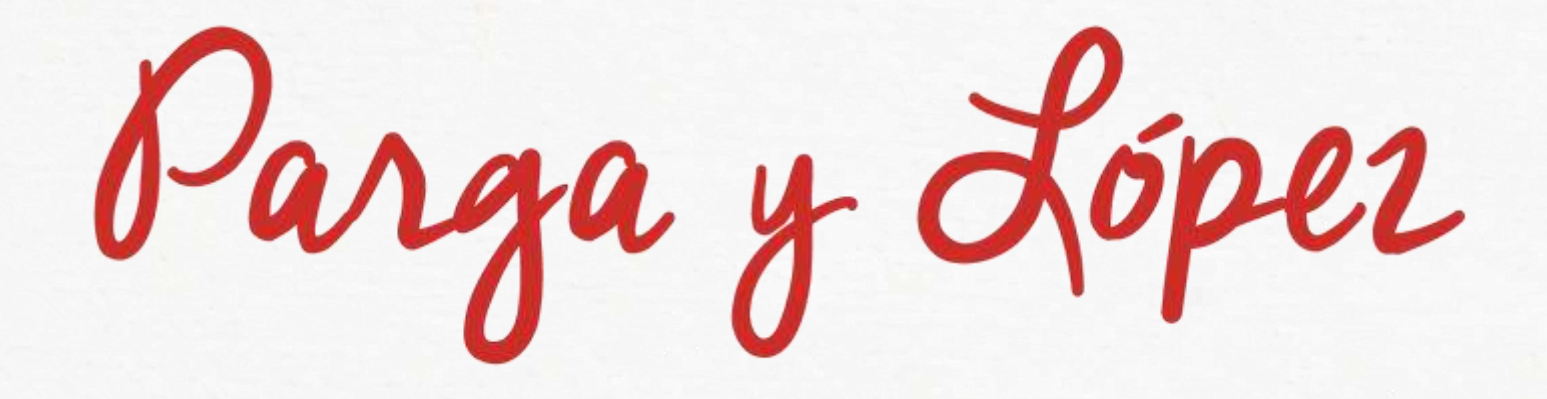

## MANUAL APP 2.0

Parga y López

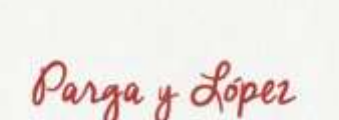

Registrate

CALIDAD Y CERCANIA

Iniciar sesión

Parga y Lopez CALIDAD V CENCANIA Contraseña Recordar contraseña Iniciar sesión Si experimenta problemas con el acceso póngase en contacto Registrate Volver

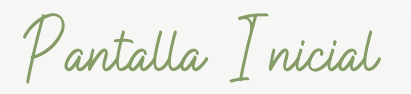

#### DESCARGAS (Para nuevos usuarios)

En el caso de los nuevos usuarios, se necesita descargar la App, disponible tanto en Play Store como en IOS, "Parga y López".

Posteriormente, pulsaremos "Regístrate" para iniciar el proceso de registro.

Introducir el código de centro indicado en la circular.

#### ACTUALIZACIÓN (Para usuarios ya existentes y registrados)

En el caso de usuarios ya registrados de cursos anteriores, únicamente necesitaremos actualizar la versión de la App, si es que no se ha hecho automáticamente en nuestro dispositivo.

Posteriormente, pulsaremos "Iniciar sesión" con nuestro usuario y contraseña habitual.

Parga y López

Registro (solo para nuevos usuarios)

La aplicación nos irá solicitando datos para completar el registro en diferentes pasos, hasta su completa realización.

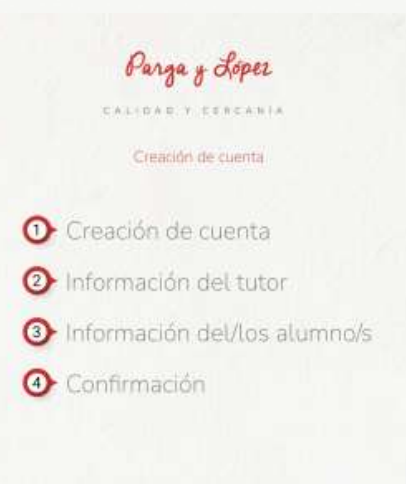

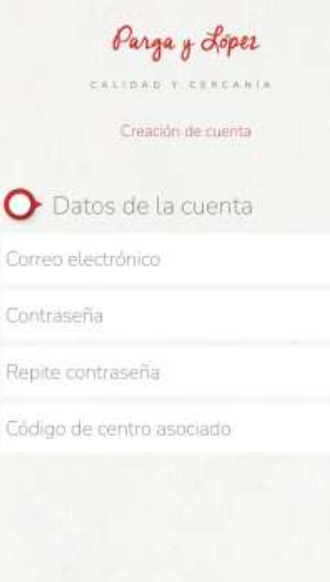

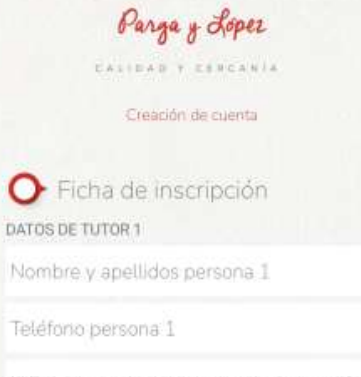

NIF del tutor 1 con formato de 9 caractéres

DATOS DEL TUTOR 2

Nombre y apellidos persona 2

Teléfono persona 2

NIF del tutor 2 con formato de 9 caractéres

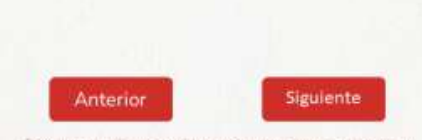

 Se experimenta problemas can el proceso de registro polígicas en contacto con informatica (branga/laber com

|                | Parga y Loper        |
|----------------|----------------------|
| C.s            | NITO A D.Y. CERCANIA |
|                | Creación de cuenta   |
| > Alumnos      | *                    |
| imbre alumno   | Alumno I             |
| cha nacimiento | 29/09/2023           |
| irso           |                      |
| olerancias     |                      |
| o de menú      |                      |
| No/a           | 2                    |
|                |                      |
| mbre alumno    | Alumno 2             |
| cha nacimiento | 29/09/2023           |
| rso            |                      |
| oleraricias.   |                      |
| o de menú      |                      |
| Ao/a           |                      |

Cancelar

Registrate

Anterior Siguiente

Parga y López

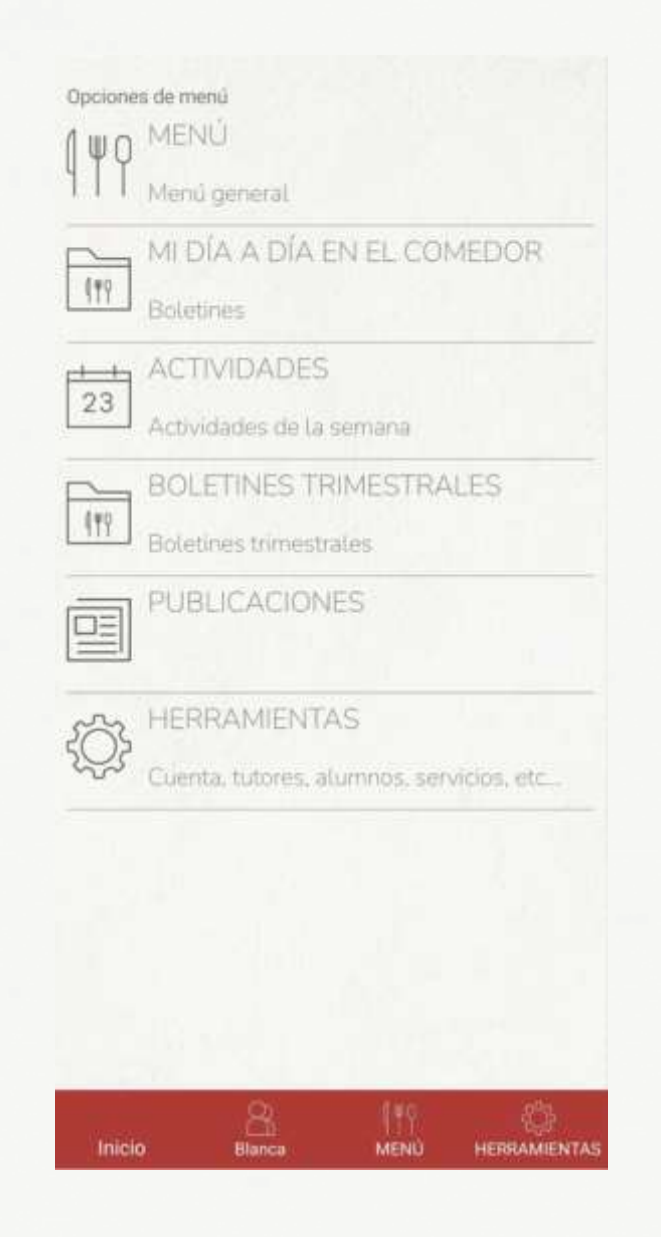

Menú Principal

#### MENÚ

Visualización diaria de los menús con su correspondiente valoración nutricional, alérgenos y calendario.

## MI DÍA A DÍA EN EL COMEDOR

Valoraciones diarias de los comensales de Infantil en el horario de comedor con sus respectivas observaciones.

## ACTIVIDADES (PROXIMAMENTE)

Visualización del programa semanal previsto de actividades.

## BOLETINES TRIMESTRALES (PROXIMAMENTE

Información acerca de los hábitos alimentarios, sociales y de ocio de los comensales.

### PUBLICACIONES (PROXIMAMENTE)

Información de interés para las familias, actividades realizadas de la programación y publicaciones generales.

### HERRAMIENTAS

Modificación de datos de la configuración personal.

Parga y López

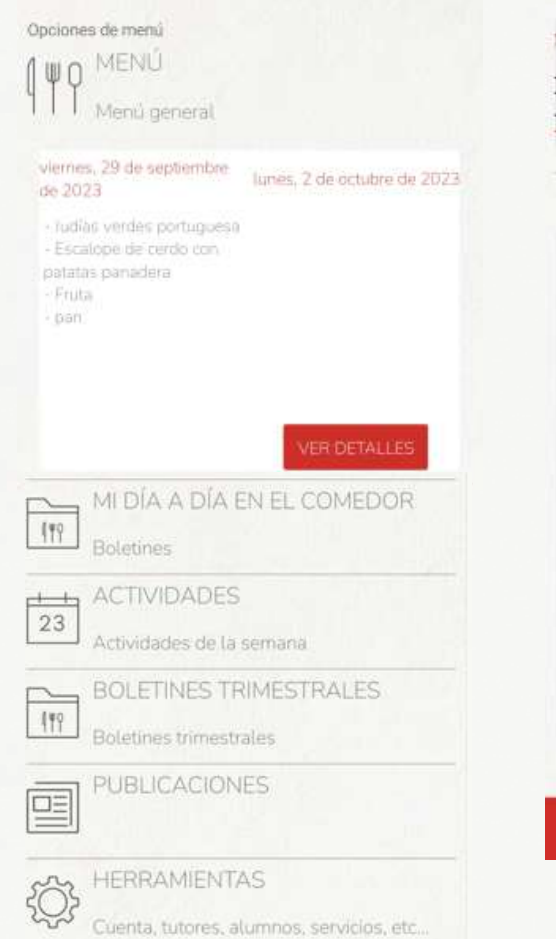

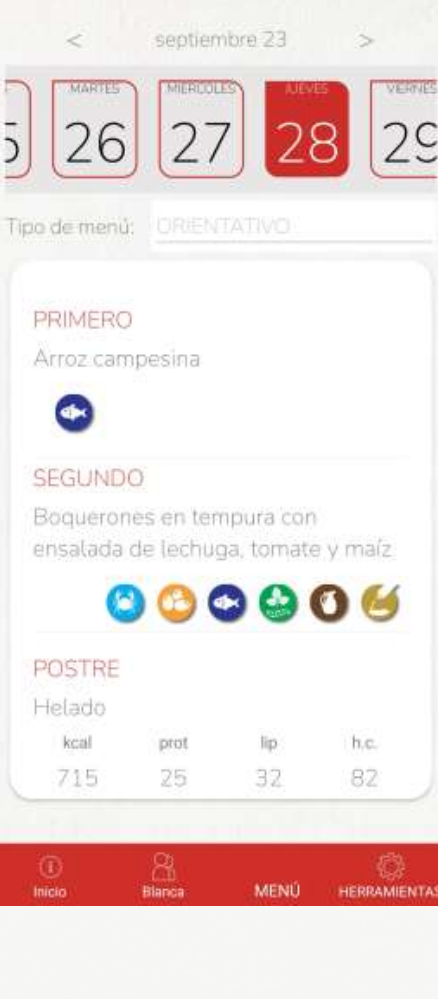

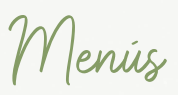

Pulsando en el icono de "MENÚ", podremos visualizar dos días completos, el día actual y el siguiente.

Si pulsamos en "VER DETALLES", accederemos al calendario, donde podremos seleccionar una fecha concreta y visualizar además del menú, los alérgenos y valoración nutricional de los platos.

Abajo, en banda de color rojo, podremos cambiar de Usuario, si tenemos varios comensales en la unidad familiar, para verlo de una manera personalizada, si se trata de diferentes menús.

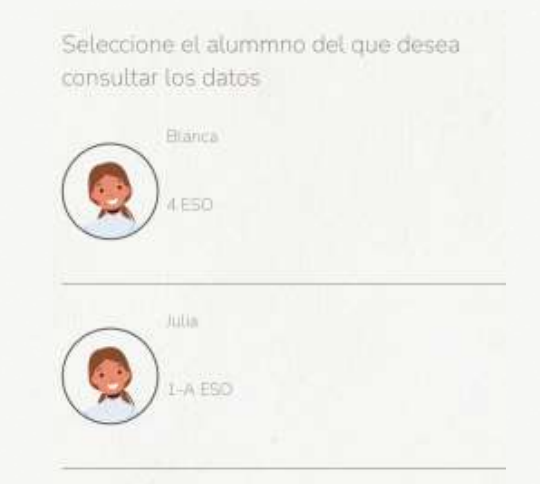

Parga y López

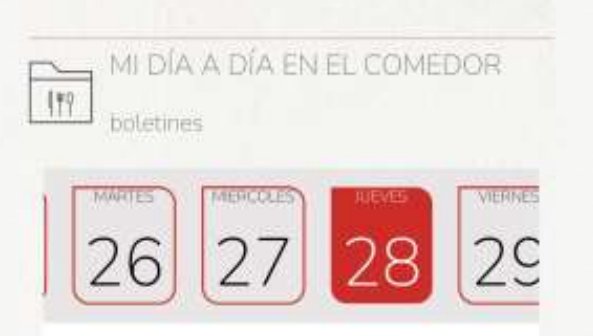

#### PRIMERO

Arroz campesina

#### SEGUNDO:

Boquerones en tempura con ensalada de lechuga, tomate y maíz

#### POSTRE

Helado

#### COMPLEMENTO

pin

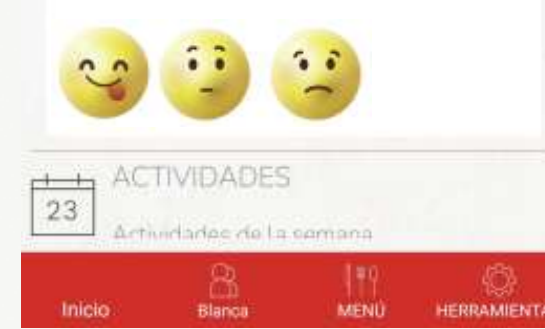

Mi día a día en el comedor

Pulsando en el icono de "MI DÍA A DÍA EN EL COMEDOR", podremos ver un calendario a modo de carrusel, donde podremos elegir el día y visualizar, además del menú, las valoraciones que ha hecho la monitora sobre el comportamiento del comensal en el comedor, con su respectiva observación, si dicha valoración no fuera positiva.

Parga y López

Servicio de atención personalizada a familias

Alicia Aguado

T. 91 478 42 39 comercial@pargaylopez.com

# CALIDAD Y CERCANÍA